## Win11中EDGE开启公司网站登录的方式

## 首先开启EDGE中的internet兼容性

打开edge浏览器右上角的三个点,定位到设置->默认浏览器

| ← → C ⋒ & Edge                                             | edge://settings/defaultBrowser                                                                                                    | ធិ                | φ | <b>.</b> | IA | 0 | 628 <b>(</b> | 3 | ٥ | • | ť,≡ | G |
|------------------------------------------------------------|----------------------------------------------------------------------------------------------------|-------------------|---|----------|----|---|--------------|---|---|---|-----|---|
| 设置                                                         | 默认浏览器                                                                                                    |                   |   |          |    |   |              |   |   |   |     |   |
| Q. 搜索设置                                                    | Microsoft Edge 是默认谢范器                                                                                                    | 设为数认值             |   |          |    |   |              |   |   |   |     |   |
| 将张人介 圓                                                     |                                                                                                    |                   |   |          |    |   |              |   |   |   |     |   |
| 合 隐私、搜索和服务 ⑦ 外观                                            | Internet Explorer 兼容性                                                                                                    |                   |   |          |    |   |              |   |   |   |     |   |
| <ol> <li>         自动时</li></ol>                            | the Internet Explorer 在 Microsoft Edge 中打开网站      の      だ Internet Explorer 中国際語、 の可以消費所 Microsoft Edge 中間用す      用意い      ・      ・      ・      ・      ・      ・      ・      ・      ・      ・      ・      ・      ・      ・      ・      ・      ・      ・      ・      ・      ・      ・      ・      ・      ・      ・      ・      ・      ・      ・      ・      ・      ・      ・      ・      ・      ・      ・      ・      ・      ・      ・      ・      ・      ・      ・      ・      ・      ・      ・      ・      ・      ・      ・      ・      ・      ・      ・      ・      ・      ・      ・      ・      ・      ・      ・      ・      ・      ・      ・      ・      ・      ・      ・      ・      ・      ・      ・      ・      ・      ・      ・      ・      ・       ・      ・      ・      ・      ・      ・      ・      ・      ・      ・      ・      ・      ・      ・      ・      ・      ・      ・      ・      ・      ・      ・      ・      ・      ・      ・      ・      ・      ・      ・      ・      ・      ・      ・      ・      ・      ・      ・      ・      ・      ・       ・       ・       ・       ・       ・       ・ | 仅不兼容的网站(推荐) >>    |   |          |    |   |              |   |   |   |     |   |
| ② 共享、复制和粘贴                                                 | ★许在 Internet Explorer 模式下重新加载网站 <sup>⑦</sup>                                                                                                    | <b>•</b>          | ] |          |    |   |              |   |   |   |     |   |
| Cookie #DM(84B0R                                           | 在 Microsoft Edge 中國證明,如果進个何結葉要与 Internet Explorer 兼容,則可以認得在 Internet                                                                                                    | Explorer 模式下重新加载自 |   |          |    |   |              |   |   |   |     |   |
| 业 下载                                                       |                                                                                                    |                   |   |          |    |   |              |   |   |   |     |   |
| 全安城市 (P)<br>(百)                                            |                                                                                                    |                   |   |          |    |   |              |   |   |   |     |   |
| ◎ 打印机                                                      |                                                                                                    |                   |   |          |    |   |              |   |   |   |     |   |
| □ 系统                                                       |                                                                                                    |                   |   |          |    |   |              |   |   |   |     |   |
| ○ 重置设置                                                     |                                                                                                    |                   |   |          |    |   |              |   |   |   |     |   |
| <ul> <li>↓ 手机和調他设备</li> <li>◆ 关于 Microsoft Edge</li> </ul> |                                                                                                    |                   |   |          |    |   |              |   |   |   |     |   |
|                                                            |                                                                                                    |                   |   |          |    |   |              |   |   |   |     |   |

然后打开组策略, 打开运行窗口(快捷键, WIN键+R), 输入gpedit.msc, 定位到<mark>管理模</mark>板, WINDOWS组件, Internet Explorer, 兼容性视图下面

找到启用internet Explorer7标准模式,双击设置为已启用

使用Internet Explorer7 站点的策略列表,双击设置为已启用,并点击站点列表右边的 显示按钮,加入域名 activetech.com.cn

| ★ ★ 2 10 14 14 14 14 14 14 14 14 14 14 14 14 14                |                                      |                                       |                                                                                                    |                  |                           |                |
|----------------------------------------------------------------|--------------------------------------|---------------------------------------|----------------------------------------------------------------------------------------------------|------------------|---------------------------|----------------|
| 📝 本地计算机 策略                                                     | ···································· |                                       |                                                                                                    |                  |                           |                |
| - 🛃 计算机配置                                                      |                                      | 20                                    |                                                                                                    | 44+              | 1+18                      |                |
| > 🧰 软件设置                                                       | 使用 Internet Explorer 7 站起的"派<br>略知事" |                                       |                                                                                                    | <b>秋</b> 心       | 12.114                    |                |
| ✓ I Windows 没置                                                 | 80/346                               | E 周用 Internet Explorer / 标准模式         |                                                                                                    | 日田田              | 8                         |                |
| > 🧾 城名解析策略                                                     | 编辑策略设置                               | 三大肉素等性視点                              |                                                                                                    | *#010            | T T                       |                |
| 副 脚本(启动/关机)                                                    |                                      | E 为本地 Intranet 启用 Internet Explorer   | の使情式                                                                                                    | 木配宣              | 8                         |                |
| > 💼 已部署的打印机                                                    | 要求:                                  | 三大切 東谷性別町 技出                          |                                                                                                    | *印度<br>+和第       | ¥                         |                |
| > 🛅 安全设置                                                       | Internet Explorer 6.0 (ctor_ator     | E BARKE MICrosoft ESSENTS/PSA9120     | and a second second sec |                  |                           |                |
| > 111 基于策略的 QoS                                                | 描述:                                  | and the internet explorer 7 sales and | 120                                                                                                    | CIEH             | 8                         |                |
| ◇ ■ 吉理構成                                                       | 使用此策略设置,可以添加必须以                      | 🔟 😸 信用 Internet Explorer 7 站          | L版的"策略列表"                                                                                                    |                  |                           | - 🗆 🗙          |
| <ul> <li>Jise set full set =</li> <li>Windows (8/*)</li> </ul> | Internet Explorer 7 東容性視園臺者          |                                       | A hada a state Trades                                                                                                    |                  |                           |                |
|                                                                | D HTAE ADITS                         | 12日 Internet Explorer 7 s             | 6层的"围船列表"                                                                                                    | ±-               | 个设置(P) 下一个设置(N)           |                |
|                                                                | 如果启用此策略设置,则用户虽然可                     |                                       |                                                                                                    |                  |                           |                |
| V 📫 Internet Explorer                                          | 以在列表中添加和删除站点,但不能                     | ○ 未配置(○) 注释:                          |                                                                                                    |                  |                           | A              |
| > Internet 注意成功                                                | 制味田(研究)和用                            | <ul> <li>已启用(E)</li> </ul>            |                                                                                                    |                  |                           |                |
| > 🧰 Internet 设置                                                | 如果禁用或未配置此策略设置,则用                     | () 日禁用(D)                             |                                                                                                    |                  |                           | -              |
| > 🧮 安全功能                                                       | 户可以在列表中添加和删除站点。                      | 支持的平台:                                | Internet Eurolesees 9.0 Tel                                                                                                    | Lice             |                           |                |
| 📫 工具栏                                                          |                                      |                                       | internet explorer 0.0 205                                                                                                    | ALL/IX-          |                           |                |
| 111 加速購                                                        |                                      |                                       |                                                                                                    |                  |                           | v              |
| 」 東容性税留                                                        |                                      | 选项:                                   | 帮助:                                                                                                    |                  |                           |                |
| 同意開始中                                                          |                                      |                                       |                                                                                                    |                  |                           |                |
|                                                                |                                      | 站点列表 显示                               | 使用此                                                                                                    | <b>策略设置,可以</b> ) | 秦加必须以 Internet Explorer 7 | 兼容性视图查看        |
| BEREAUSTRATICATION                                             |                                      |                                       | 0,9920                                                                                                    | 6 <b>8</b> .     |                           |                |
| □ 0014<br>> ○○ 00日程序兼空性                                        |                                      |                                       | 如果启                                                                                                    | 用此策略设置。」         | 则用户虽然可以在列表中添加和意           | 1989站点,但不能     |
| Internet Information Services                                  | 显示内容                                 | 2                                     | - 0                                                                                                    | × 🍢              |                           |                |
| MDM                                                            |                                      |                                       |                                                                                                    | 1 cm             | 10日の可以立刻書の法は              | nanalises + et |
| > 🧾 Microsoft Defender 防病毒                                     | 站点列                                  | *                                     |                                                                                                    | Case             | 的复置,则用户可以在列家中除加           |                |
| > 🎬 Microsoft Defender 攻击防护                                    |                                      | 15                                    |                                                                                                    |                  |                           |                |
| 🧾 Microsoft Defender 应用程序防护                                    |                                      |                                       |                                                                                                    |                  |                           |                |
| Microsoft Edge                                                 |                                      | activetest out st                     |                                                                                                    |                  |                           |                |
| > 🎬 Microsoft User Experience Virtualiza                       |                                      | · · · · · · · · · · · · · · · · · · · |                                                                                                    | _                |                           |                |
| Microsoft 辅助身份验证因素                                             |                                      |                                       |                                                                                                    |                  |                           |                |
| Microsoft %/m                                                  |                                      |                                       |                                                                                                    |                  |                           |                |
| NetMeeting                                                     |                                      |                                       |                                                                                                    |                  |                           |                |
| Coneprive Coneprive                                            |                                      |                                       |                                                                                                    |                  |                           |                |
| 3400 E                                                         |                                      |                                       |                                                                                                    |                  |                           |                |
| Widgets                                                        |                                      |                                       |                                                                                                    |                  |                           |                |
| > Windows Defender SmartScreen                                 |                                      |                                       | 確定(0) 取                                                                                                    | 消(0)             | 後度 取消                     | 应用(A)          |
| Windows Hello 企业版                                              |                                      |                                       |                                                                                                    | 4                |                           |                |
| Windows Ink 工作区                                                |                                      |                                       |                                                                                                    |                  |                           |                |
| Windows Installer                                              |                                      |                                       |                                                                                                    |                  |                           |                |
| Windows Media Player                                           |                                      |                                       |                                                                                                    |                  |                           |                |

确定保存,重启edge,然后在右边的三个点中,更多工具中,使用Internet Explorer模式 重新加载

| P 50                          | 🐓 🖬 🕑 🛙                    | 📼 🍪        | <b>EEE</b> 🕗 | 1                     | ۵ 🖪        | _ζ≡      | 🖻 🥪          | • |
|-------------------------------|----------------------------|------------|--------------|-----------------------|------------|----------|--------------|---|
|                               |                            |            |              |                       | 新建标签页      |          | Ctrl+T       | г |
| <b>@</b> 浙江爱特电                | 1.子技术股份有限公                 | 司          |              |                       | 新建窗口       |          | Ctrl+N       | N |
| CACTIVE IECH ZHEJIANG ACTIVET | ECH COMPUTER TECHNOLOGY CO | ,LTD.      |              | Ę                     | 新建 InPriva | ite 窗□   | Ctrl+Shift+N | N |
|                               |                            |            |              |                       | 缩放         | -        | - 100% +     |   |
|                               |                            |            |              | £_≡                   | 收藏夹        |          | Ctrl+Shift+C | C |
| 登录                            |                            |            |              | 5                     | 历史记录       |          | Ctrl+H       | ł |
|                               |                            |            |              | $\overline{\uparrow}$ | 下载         |          | Ctrl+.       | J |
| 用户名                           |                            |            |              | B                     | 应用         |          |              |   |
| 登录密码                          |                            |            |              | 3                     | 扩展         |          |              |   |
| 系统异常:用户和密码输入不正                | E确!                        |            |              | Ē                     | 集锦         |          | Ctrl+Shift+Y | Y |
| 安泉                            |                            |            |              | Ō                     | 打印         |          | Ctrl+F       | P |
|                               |                            |            |              | Ø                     | 网页捕获       |          | Ctrl+Shift+S | S |
|                               |                            |            |              | Ċ                     | 共享         |          |              |   |
|                               |                            |            |              | බ                     | 在页面上查找     | 龙        | Ctrl+F       | F |
|                               |                            |            |              | A»                    | 大声朗读       | _        | Ctrl+Shift+U | J |
| 新轮图标选兼容性视图设置,然后加入本页的地址),;     | 🏳 将页面另存为                   |            | Ctrl+S       |                       | 更多工具       |          |              |   |
| 一技木股份有限公司 版权所有                | 命名窗口                       |            |              | (j)                   | 设置         |          |              |   |
|                               | > 将媒体投放到设备                 |            |              | ?                     | 帮助和反馈      |          |              |   |
|                               | 四 数字 不解器                   |            |              | -                     | 关闭 Micros  | oft Edge |              |   |
|                               | ♪ 固定到任务栏                   |            |              |                       |            |          |              |   |
|                               | ✓ 固定到"开始"菜单                |            |              |                       |            |          |              |   |
|                               | 启动任务栏固定向导                  | ž          |              |                       |            |          |              |   |
|                               | 浏览器任务管理器                   |            | Shift+Esc    |                       |            |          |              |   |
|                               | ☑• 开发人员工具                  |            | Ctrl+Shift+I |                       |            |          |              |   |
|                               | 在 Internet Explore         | er 模式下重新加载 |              |                       |            |          |              |   |
|                               |                            |            |              |                       |            |          |              |   |

## 打开后的效果

| <ul> <li>● 愛持管理・运営者</li> </ul>                                                                                                    | 曾理服务系统 | × 🕸         | 18 <b>2</b>                                                                        | ×                        | +                     |                      |                  |             |      |      |      |     |     |     |   |     |   |   |       |   |              |  |
|----------------------------------------------------------------------------------------------------|--------|-------------|------------------------------------------------------------------------------------|--------------------------|-----------------------|----------------------|------------------|-------------|------|------|------|-----|-----|-----|---|-----|---|---|-------|---|--------------|--|
| $\leftarrow \rightarrow$ C @                                                                                                    | 0      | ▲ 不安全       | cnc.activetech.co                                                                  | om.cn:18100/yu           | inying/sys.do?ac      | tion=Userlogin       | &flag=chage&cusr | no=root&rtn | -    |      |      | 0 6 | 6 Ø |     | • | IA  |   | 8 | <br>٥ | 0 | <b>2</b>   • |  |
| 你已进入 Internet Explorer I                                                                                                    | 模式。大多数 | 页面在 Edge    | 中效果更佳。                                                                             | 南开                       |                       |                      |                  |             |      |      |      |     |     |     |   |     |   |   |       |   |              |  |
| @ActiveTech 新                                                                                                    | 江爱特电·  | 子技术股        | 份有限公司<br>ECHNOLDEY CO., LTD.                                                       | 爱特管理 运营<br>登录时间:2021     | 影教<br>-07-05 16:29:50 |                      |                  |             |      |      |      |     |     |     |   |     |   |   |       |   | £ #          |  |
| 系统操作菜单<br>SYSTEM MENU                                                                                                    | #      | 的中语         |                                                                                    |                          | Control Control I     |                      | -                |             |      |      |      |     |     |     |   |     |   |   |       |   |              |  |
| 我的工作 🔦                                                                                                    | 中语世型:  | 慶用补贴<br>请选择 | <ul> <li>         (成平弦明)         (成平弦明)     </li> <li>         中請行     </li> </ul> | 个人信歌  14-71<br> 法:   审核中 | 数用事項/                 | ¥博   秋止申请  <br>项目名称: | 更多 -             | 查询          |      |      |      |     |     |     |   |     |   |   |       |   |              |  |
|                                                                                                    | 表用编号   | - 中请人       | 中请金額                                                                               | 爽用申项                     |                       | 要用类型                 | 当前状态             | 待审核人        | 中请日期 | 中请时间 | 项日名称 |     |     | 归服2 | 司 | 支付7 | 玩 |   |       |   |              |  |
| Bitty at 1           9         \$4,40,40           9         \$4,40,40           9         \$4,40,40           9         \$4,40,40           9         \$4,40,40           9         \$4,40,40           9         \$4,40,40           9         \$4,40,40           9         \$4,40,40           9         \$4,40,40           9         \$4,40,40           9         \$4,40,40           9         \$4,40,40           9         \$4,40,40           9         \$4,40,40           9         \$4,40,40           9         \$4,40,40           9         \$4,40,40           9         \$4,40,40           9         \$4,40,40           9         \$4,40,40           9         \$4,40,40           9         \$4,40,40           9         \$4,40,40           9         \$4,40,40           9         \$4,40,40           9         \$4,40,40           9         \$4,40,40           9         \$4,40,40           9         \$4,40,40 |        | £6€+#       | 0.00                                                                               |                          |                       |                      |                  |             |      |      |      |     |     |     |   |     |   |   |       |   |              |  |

当前的win11中edge的版本号

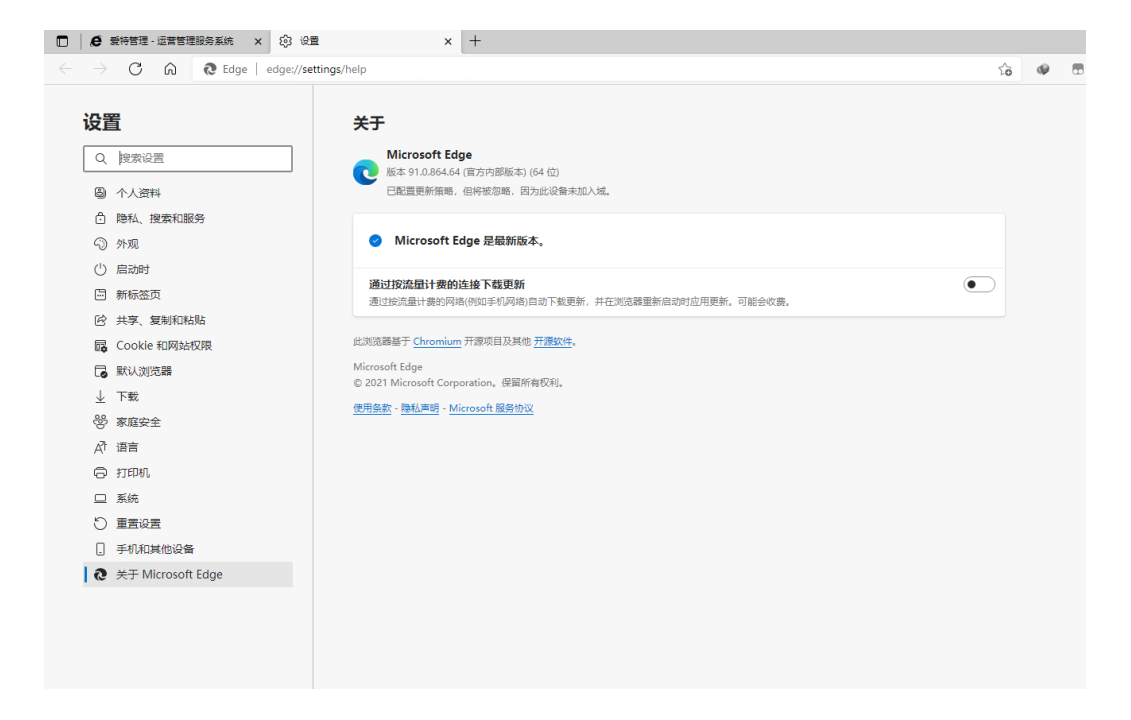

## 操作系统版本号

| Win11<br>VMware Virtual Platform                                     |                                                                                                    | 重命名这台电脑 |
|----------------------------------------------------------------------|----------------------------------------------------------------------------------------------------|---------|
| ① 设备规格                                                               |                                                                                                    | 复制へ     |
| 设备名称<br>处理器<br>机带 RAM<br>设备 ID<br>产品 ID<br>系统类型<br>笔和触控              | Win11<br>Intel®(R Core(TM) I5-6500T CPU @ 2.50GHz 2.50 GHz (2.个处理器)<br>4.00 G8<br>B3185FF0-274E-4870-A706-860051CD6449<br>00330-800000-00000-A4982<br>64 位地作家由 下小名的公理器<br>投育可用于此型示礙的範疇地址地入<br>18 新聞時間 電路影響(新聞) |         |
| Windows 规格                                                           | AL MORENE PERMANANA                                                                                                    | 复制へ     |
| 版本<br>Update<br>安装日期<br>操作系统版本<br>体验<br>Microsoft 服务<br>Microsoft 银务 | Windows 11 年240版<br>21142<br>2020/17/5<br>202000.51<br>Windows Feature Experience Pack 42116500.0.3<br>体化<br>サウス病素                                                                                             |         |
|                                                                      |                                                                                                    |         |